# ىلإ (CPE) ليمعلا لمع نكامأ تادعم نيوكت (VLAN) ةيرەاظلا ةيلحملا ةقطنملا ةكبش ام لوحم ىلع

## فدەلا

للما) ةيلحم ةقطنم ةكبش ةئزجتب (VLAN) ةيرهاظلا ةيلحملا ةقطنملا ةكبش كل حمست ثب اهيف متي دق يتلا تاهويرانيسلا يف .ةفلتخم ثب تالاجم ىلإ يقطنم لكشب لللخ نم نامألا زيزعتل VLAN تاكبش ءاشنإ نكمي ،ام ةكبش ىلع قساسحلا تانايبلا قكبش ىلإ نومتني نيذلا نيمدختسملل طقف نكمي .ةنّيعم VLAN قكبشل ثب صيصخت مادختسا أضيأ نكمي .اهتجلاعمو هذه VLAN قكبش ىلع قدوجوملا تانايبلا على VLAN مادختسا أضيا نكمي .اهتجلاعمو هذه VLAN قكبش ىلع قدوجوملا تانايبلا تانايبل ثبلا تايلمعو ثبلا تام لالما الحامي .فريم

نيكرتشملاا ىل ددعتملاا لاسرالا تايلمع ددعتملا ثبلاب ةصاخلا VLAN تاكبش نكمت ةددعتم لاسرالا تاراطا خسن نود اهسفن تانايبلاب ةصاخلا VLAN قكبش ىلع اوسيل نيذلا VLAN قكبش ىلع اوسيل نيذلا نيكرتشملل نكمي VLAN قكبش كرتشم لكل ثبلا VLAN فرعم ةيوضع يذ زاهجلاب نيلصتم نونوكي نيذلاو اهسفن تانايبلاب ةصاخلا فرعم ىلإ ذفانملا ىلإ مامضنالا قيرط نع هسفن ددعتملا ثبلا قفدت قكراشم قكرش VLAN ق

نم ثبلا تفعاضم نود فلتخم VLANs ىلع لمعتسملا نيب رورم ةكرح multicast نم ثبلا جاودزا يدؤي نأ نكمي .multicast TV VLAN نم قدعاسم عم نكمي VLAN لمعتسم لكل رورم قكرح زاهجلا ءادا ىلع رثؤت نأ نكمي يتلا رورملا ةكرح نم ةريبك ةيمك ىلإ ددعتملا ثبلا رورم ةكرح .قكبشلا يف

ىلع لەست يتلا لوصولا ذفانم نم ديدعلا (CPE) ليمعلا لمع نكاماً ةزمجاً ددعتمل رفوتي ىلإ عيرسلا لوصولا لثم ةفلتخملا ضيرعلا يددرتلا قاطنلا تامدخب لاصتالا مدختسملا لوحمب لصتم ةلصو ذفنمو قاطنلا ضيرع دحاو لاصتا ربع توصلاو ويديفلاو تنرتنإلا ،كلذل .تامدخلا عاوناً نيب زييمتلل ةفلتخم VLAN تاكبشب ةمدخ عون لك نرتقي .لوصولا ب ةصاخلا NLAN قكبش نييعت يرورضلا نم .ديرف VLAN فرعم ىلع ةمدخ عون لك يوتحي CPE .ددعتمل الالالالالالا

تاذ VLAN ةكبش ىلإ CPE ل VLAN ةكبش نيوكت ةيفيك لوح تاميلعت قلاقملا هذه مدقت ام لوحم ىلع ددعتملا ثبلا.

<u>انه</u> رقنا ،VLAN تاكبش ىلإ ددعتملا ثبلا تاعومجم نييعت ةيفيك ةفرعمل **:ةظحالم** تاميلعت ىلع لوصحلل.

### جماربلا رادصٳ | قيبطتلل ةلباقلا ةزهجألا

- Sx350 Series | 2.2.5.68 (<u>ثدحأل اليزنت</u>)
- SG350X Series | 2.2.5.68 (<u>ثدحألًا ليزنت</u>)
- Sx500 Series | 1.4.7.05 (<u>ثدحأل اليزنت</u>)
- Sx550X Series | 2.2.5.68 (<u>ثدحألا ليزنت</u>)

## حاتفملا ىلع multicast TV VLAN ىلإ CPE VLAN تلكش

Multicast TV ةكبش ىلإ CPE ل VLAN ةكبش ةمجرت

تارايخ رتخاو بيولا ىل قدنتسملا قدعاسملا قادألا ىل لوخدلا ليجستب مق 1 قوطخلا ضرعلا عضول قلدسنملا قمئاقلا نم **قمدقتم**.

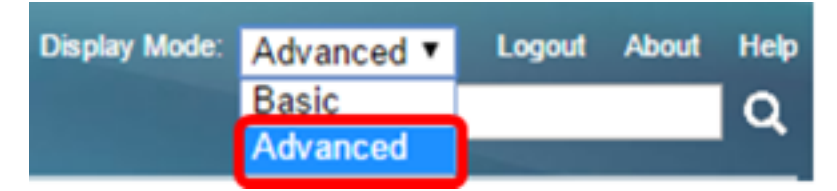

<u>2 ةوطخلا</u> ىلإ يطختلاب مقف ،SX500 ةلسلسلا نم لوحم كيدل ناك اذإ **:ةظحالم** 

. النيم نوبز<ةرادا Multicast TV VLAN>CPE VLAN عانيم نوبز<ةرادا VLAN ترتخأ .<u>2 ةوطخلا</u>

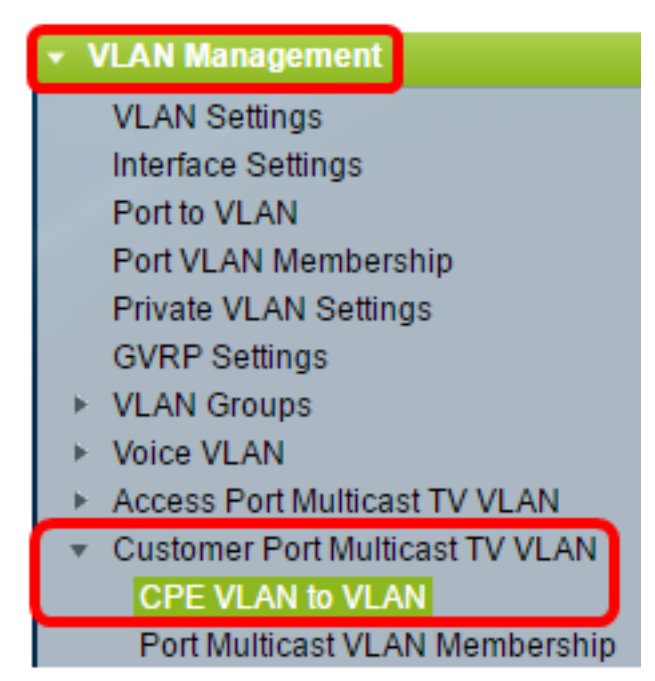

.multicast VLAN دا على العامي العامي العامي العامي العامي العامي العامي (Multicast VLAN دا العامي العامي ال

| Mapping CPE VLAN To VLAN Table                                                                   |          |                   |  |
|--------------------------------------------------------------------------------------------------|----------|-------------------|--|
|                                                                                                  | CPE VLAN | Multicast TV VLAN |  |
| 0 results found.                                                                                 |          |                   |  |
| C                                                                                                | Add      | Delete            |  |
| An * indicates that the corresponding CPE VLAN i<br>Go to VLAN Settings page to create the VLAN. |          |                   |  |

. CPE VLAN لا نم VLAN id لا با الجم *CPE VLAN* ال يف تلخد .4 ةوطخلا CPE VLAN لا يف تلخد .4 توطخل

CPE VLAN: 30 (Range: 1 - 4094)

ةكبش نيوكت ةيفيك ةفرعمل .30 مقر VLAN ةكبش مادختسإ متي ،لاثملا اذه يف **:ةظحالم** VLAN تاميلعت ىلع لوصحلل <u>انه</u> رقنا ،ام لوحم ىلع VLAN امزح نييعت متي يتلا VLAN ةكبش رتخأ ،Multicast TV VLAN قلدسنملا ةمئاقلا نم .5 ةوطخلا اهيلإ ددعتملا ثبلا.

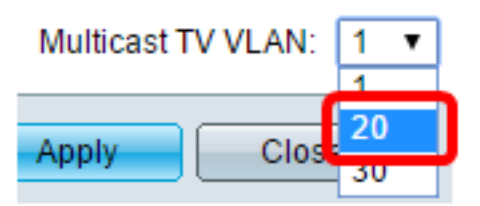

.20 رايتخإ متي ،لاثملا اذه يف **:ةظحالم** 

."**قالغإ** قوف رقنا مث **قيبطت** قوف رقنا .6 ةوطخلا

| CPE VLAN:          | 30   | (Range: 1 - 4094) |
|--------------------|------|-------------------|
| Multicast TV VLAN: | 20 🔻 |                   |
| Apply Close        | e    |                   |

ليغشتلا عدب نيوكت فلم يف تادادعإلا ظفحل **ظفح** قوف رقنا (يرايتخإ) .7 ةوطخلا.

| t Gigabit PoE Stackable Managed Switch |                                                                                                    |           |                   |  |  |
|----------------------------------------|----------------------------------------------------------------------------------------------------|-----------|-------------------|--|--|
| C                                      | CPE                                                                                                    | E VLAN to | VLAN              |  |  |
|                                        | Mapping CPE VLAN To VLAN Table                                                                                            |           |                   |  |  |
|                                        |                                                                                                    | CPE VLAN  | Multicast TV VLAN |  |  |
|                                        |                                                                                                    | 30        | 20                |  |  |
|                                        |                                                                                                    | Add       | Delete            |  |  |
| A<br>G                                 | An * indicates that the corresponding CPE VLAN is inactive because the as<br>Go to VLAN Settings page to create the VLAN. |           |                   |  |  |

.multicast TV VLAN ىلإ CPE VLAN تنيع ىقلتي نآلاا تفوس تنأ

#### ططخي multicast TV VLAN ىلإ CPE VLAN تاحم

CPE ططخي لI ل ةرواجملا رايتخالا ةناخ ددح ،VLAN لودج ىلإ CPE VLAN طيطخت يف .1 ةوطخلا وحمي نأ ديرت تنأ نأ VLAN

| Mapping CPE VLAN To VLAN Table |          |                   |  |  |
|--------------------------------|----------|-------------------|--|--|
|                                | CPE VLAN | Multicast TV VLAN |  |  |
| Ο                              | 30       | 20                |  |  |
|                                | Add      | Delete            |  |  |

.**فذح** قوف رقنا .2 ةوطخلا

.30 ديدحت متي ،لاثملا اذه يف **:ةظحالم** 

| Mapping CPE VLAN To VLAN Table |          |                   |    |  |
|--------------------------------|----------|-------------------|----|--|
|                                | CPE VLAN | Multicast TV VLAN |    |  |
| •                              | 30       |                   | 20 |  |
| Add                            |          | Delete            |    |  |

ليغشتلا عدب نيوكت فلم يف تادادعإلا ظفحل **ظفح** قوف رقنا (يرايتخإ) .3 ةوطخلا.

| t Gigabit Po                                              | E Stackable       | ⊗ save<br>Manageo | cisco<br>Switch |  |
|-----------------------------------------------------------|-------------------|-------------------|-----------------|--|
| CPE VLAN to VLAN                                          |                   |                   |                 |  |
| Success. To permanently save the configuration, go to the |                   |                   |                 |  |
| Mapping CPE VL                                            | AN To VLAN Table  |                   |                 |  |
| CPE VLAN                                                  | Multicast TV VLAN |                   |                 |  |
| 0 results found.                                          |                   |                   |                 |  |
|                                                           |                   |                   |                 |  |
| Add                                                       | Delete            |                   |                 |  |

ةفرعمل .كحاتفم ىلع multicast TV VLAN ىل CPE VLAN تلكش ىقلتي نآلاا تفوس تنأ ل ددعتملا ثبل VLAN قكبش ةيوضع نيوكت ةيفيك.

عرض فيديو متعلق بهذه المقالة...

<u>انقر هنا لعرض المحادثات التقنية الأخرى من Cisco</u>

ةمجرتاا مذه لوح

تمجرت Cisco تايان تايانق تال نم قعومجم مادختساب دنتسمل اذه Cisco تمجرت ملاعل العامي عيمج يف نيم دختسمل لمعد يوتحم ميدقت لقيرشبل و امك ققيقد نوكت نل قيل قمجرت لضفاً نأ قظعالم يجرُي .قصاخل امهتغلب Cisco ياخت .فرتحم مجرتم اممدقي يتل القيفارت عال قمجرت اعم ل احل اوه يل إ أم اد عوجرل اب يصوُتو تامجرت الاذة ققد نع اهتي لوئسم Systems الما يا إ أم الا عنه يل الان الانتيام الال الانتيال الانت الما